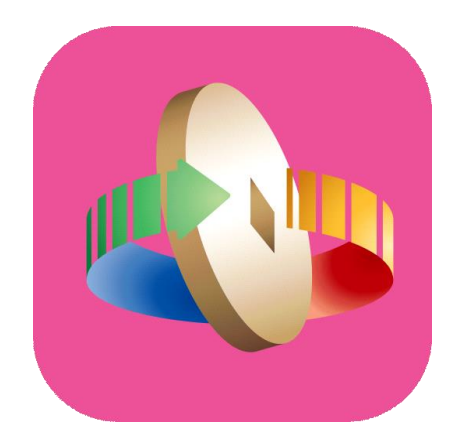

# 「台灣行動支付」APP 註冊會員及新增「金融卡雲支付」

# 註冊會員

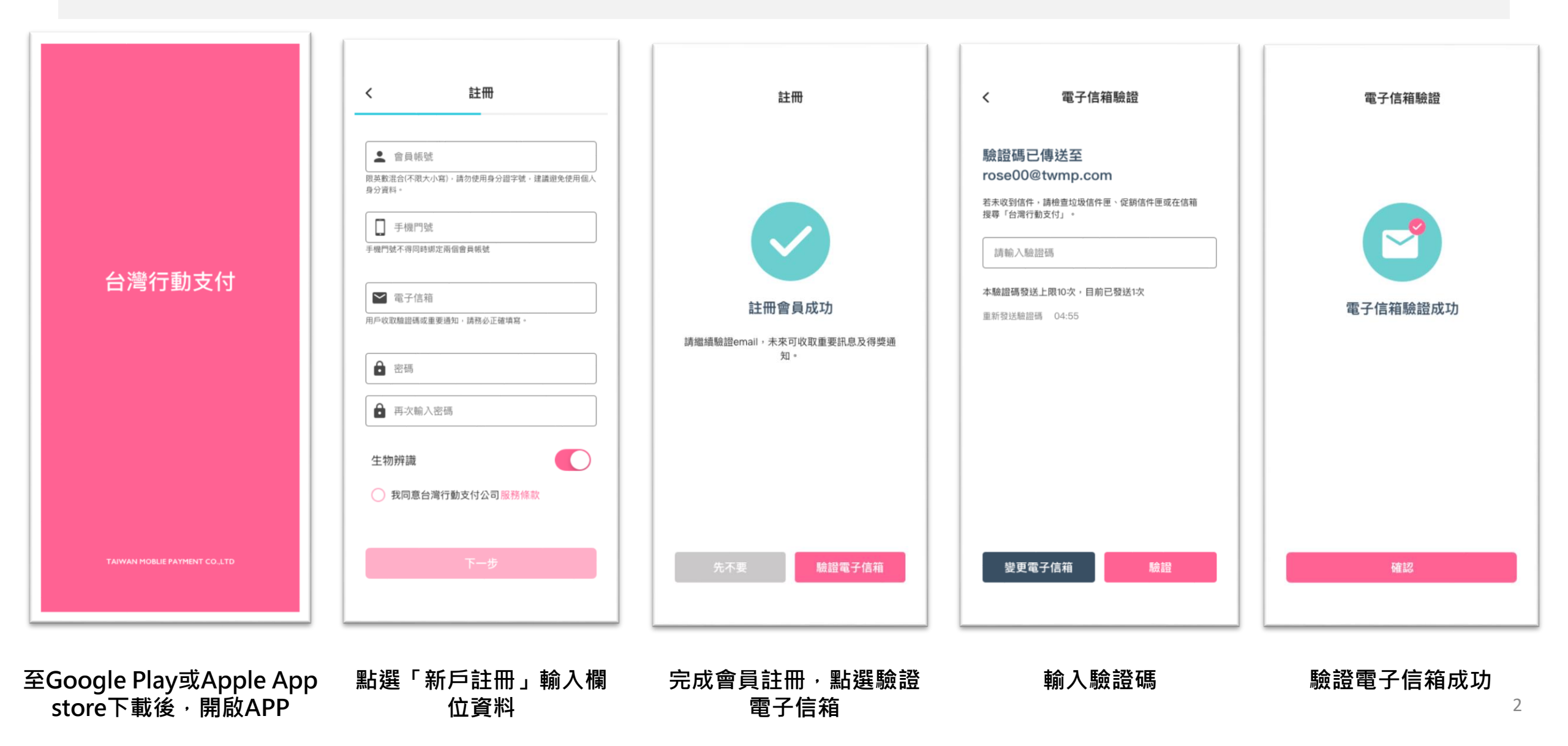

#### 新增郵政金融卡雲支付

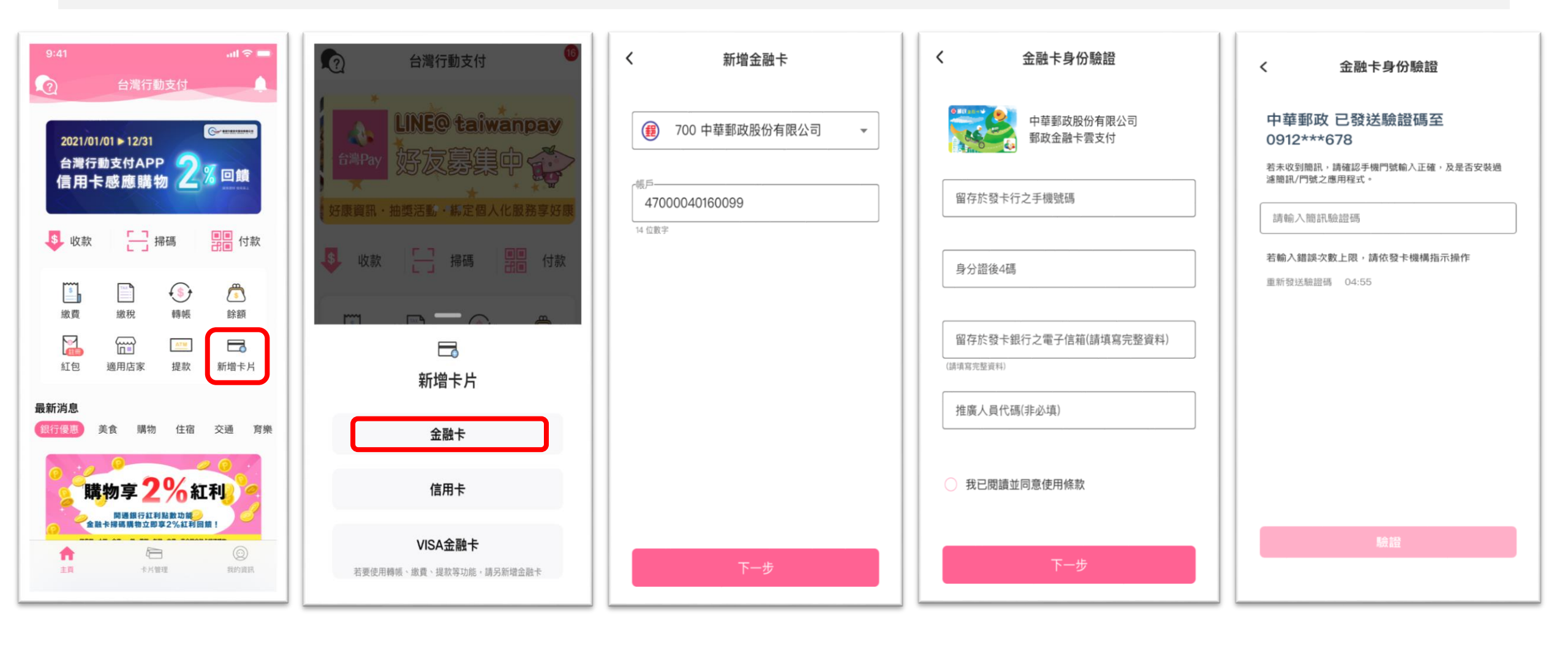

點選「新增卡片」

選擇「金融卡」

輸入中華郵政代碼700 及局帳號14碼

輸入身分核驗資料(ID&V)

核驗無誤後,輸入收 到之「簡訊驗證碼」 3

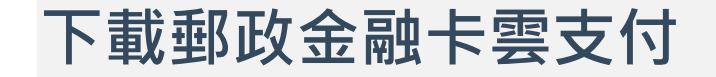

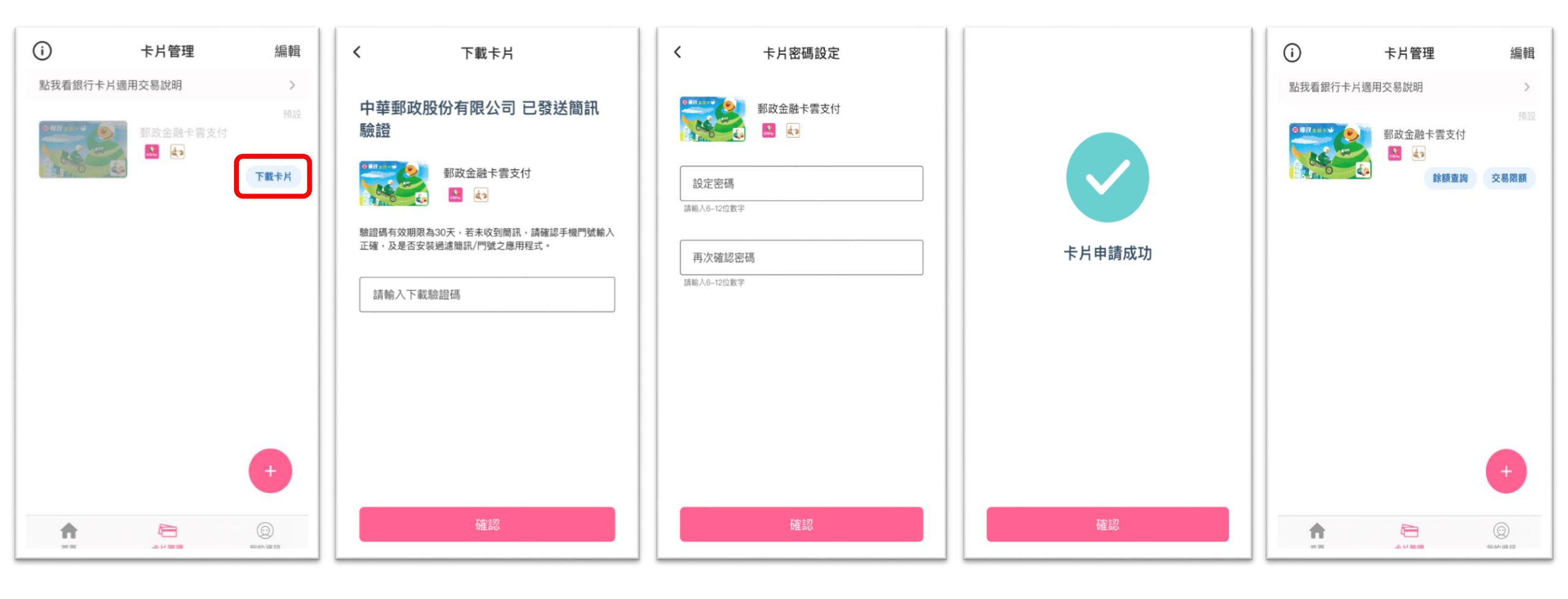

點選灰階卡片右下角之 「**下載卡片」** 

輸入收到之「下載驗證碼」

設定卡片密碼

卡片申請成功

灰階卡變更為彩色卡樣

# 金融卡雲支付-購物(掃描QR Code)

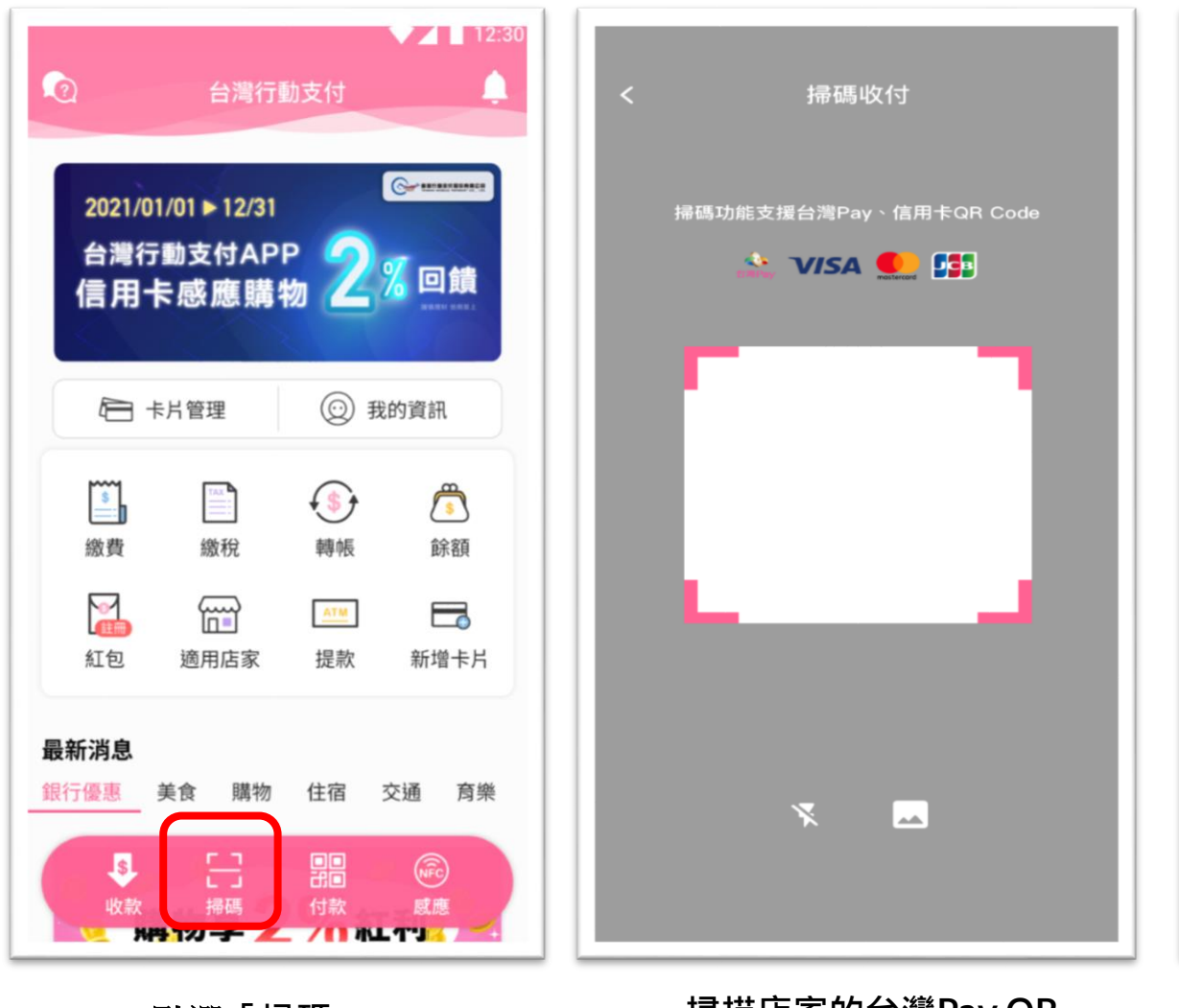

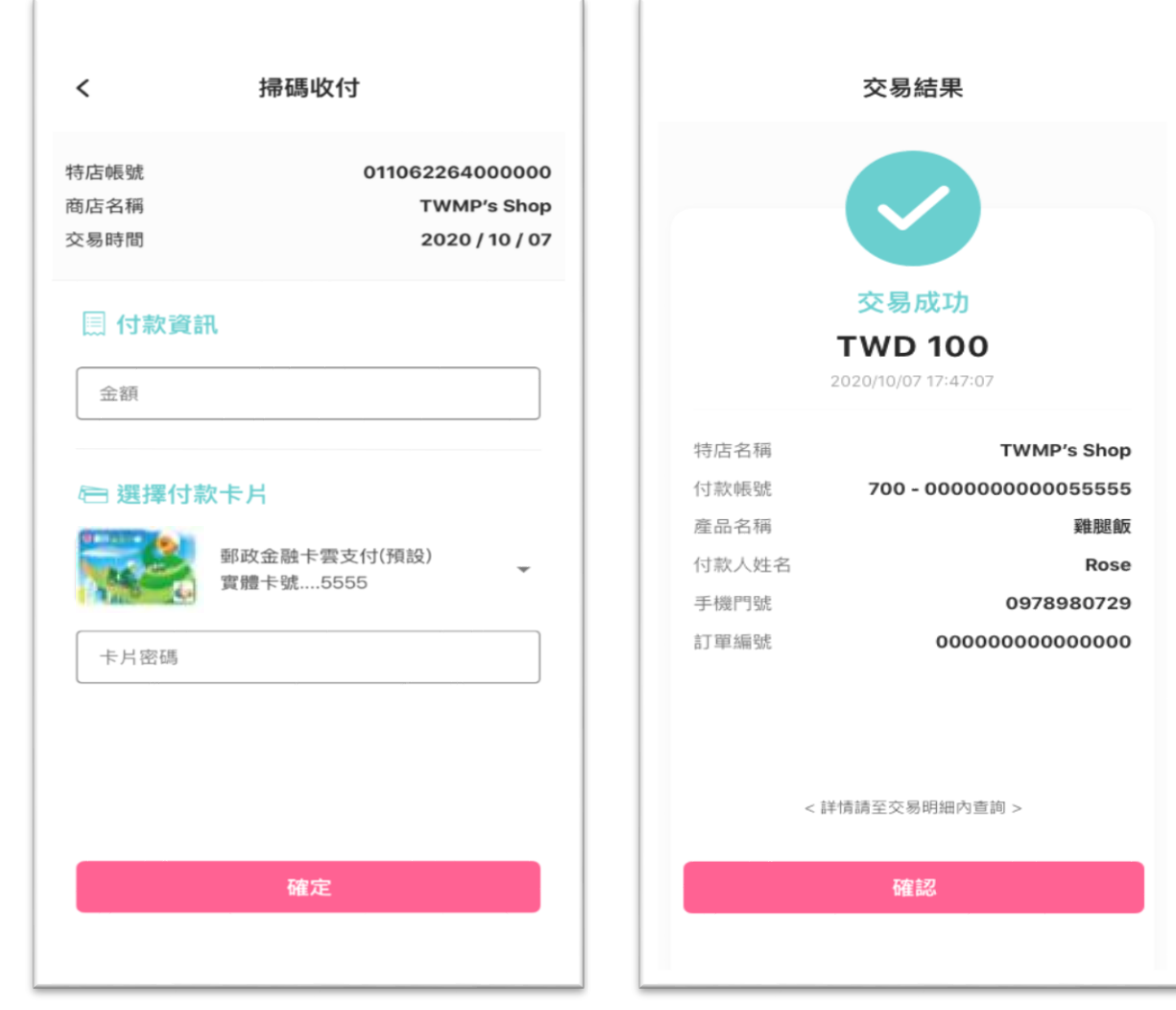

點選「掃碼」

掃描店家的台灣Pay QR Code 確認付款資訊並輸入 卡片密碼

交易完成

#### 金融卡雲支付-購物(出示條碼)

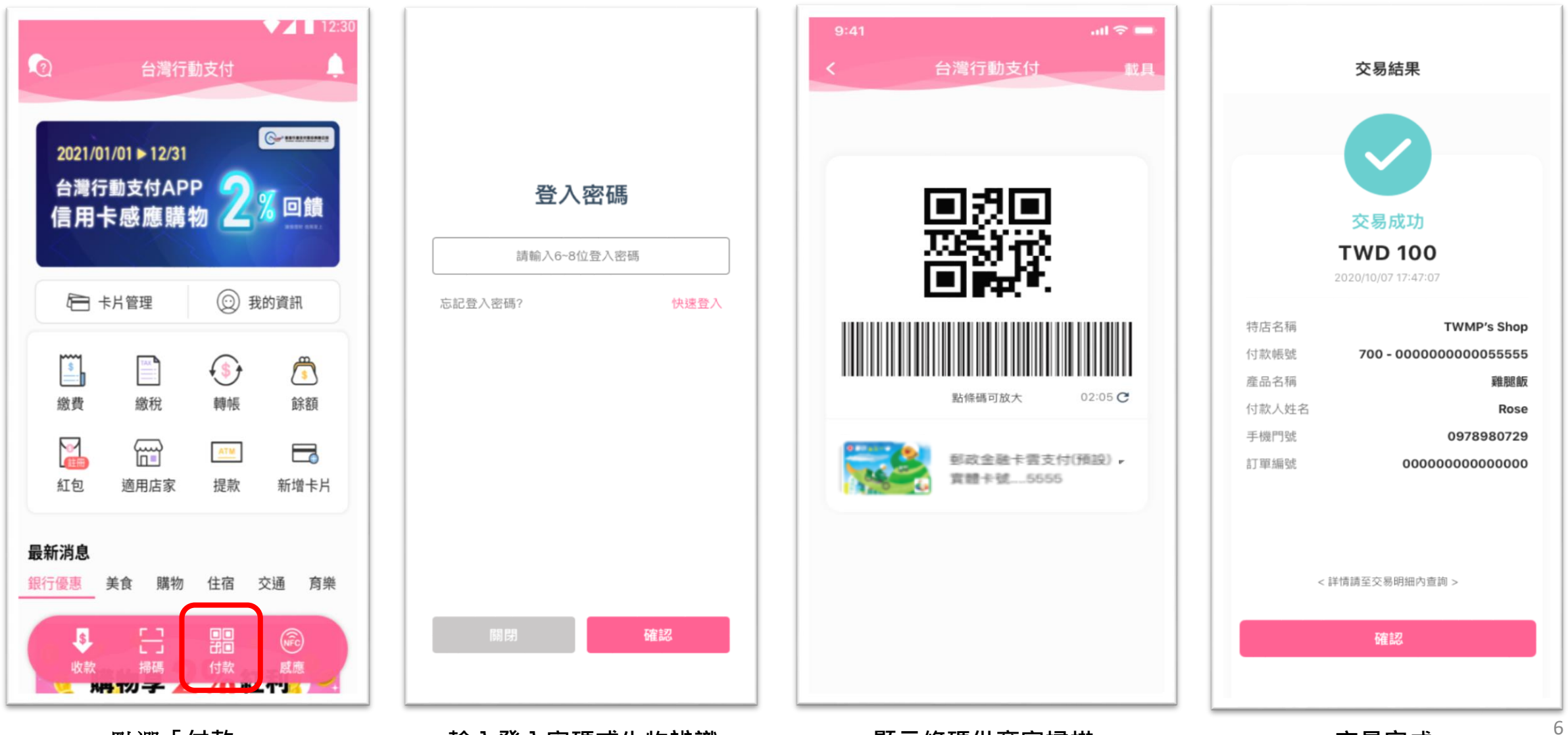

點選「付款」

輸入登入密碼或生物辨識

#### 顯示條碼供商家掃描

交易完成

#### 金融卡雲支付-購物(跨境購物)

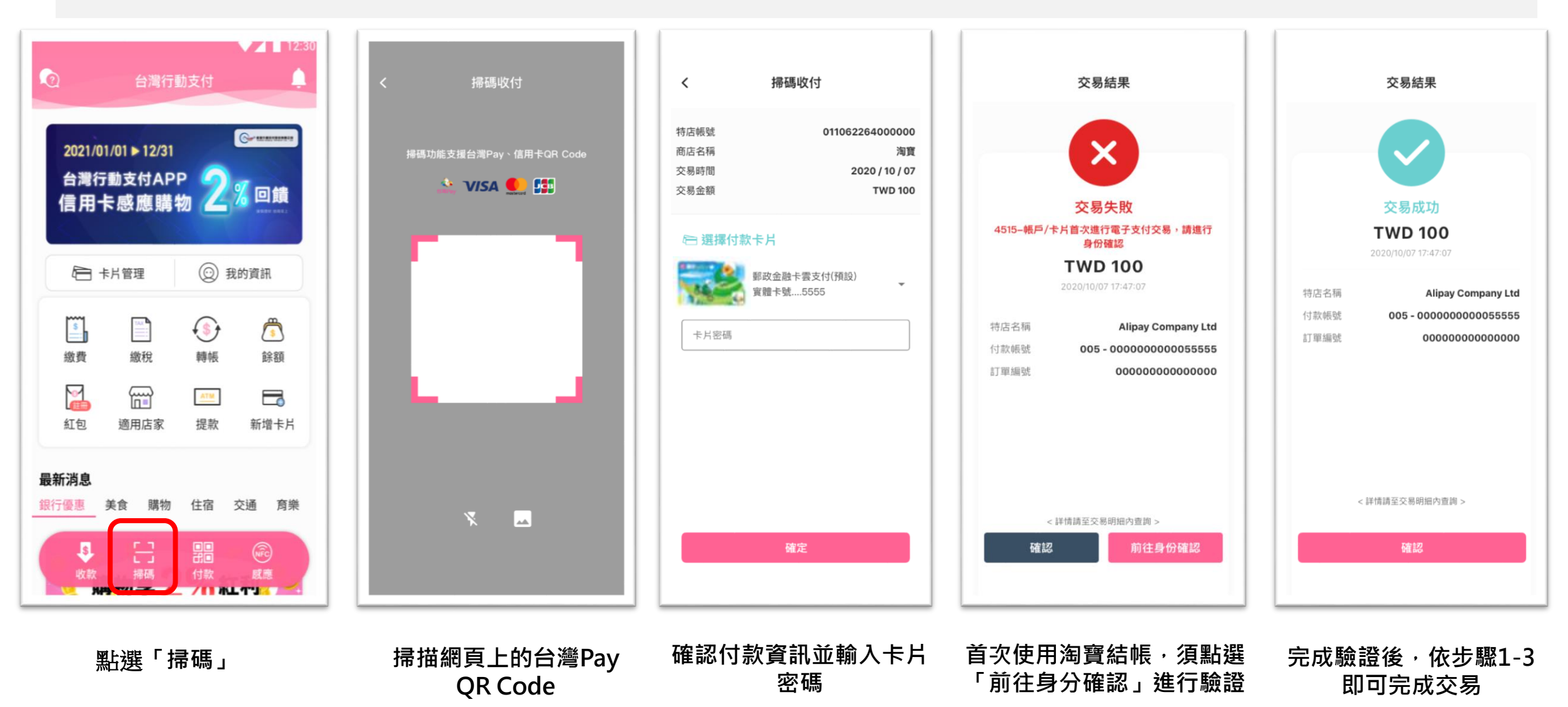

#### 金融卡雲支付-購物(感應購物)

| ▲ 12:30<br>2 台灣行動支付 |                       |                       |           |
|---------------------|-----------------------|-----------------------|-----------|
| 2021/01<br>台灣行      | /01 ▶ 12/31<br>動支付API | P 2                   | 。<br>※ 回饋 |
|                     | 5.5 (188) 用 1         | Ø<br>② 我              | 的資訊       |
| <b>\$</b><br>繳費     | 繳稅                    | (\$)<br>轉帳            | 影額        |
| 「言語」                | 通用店家                  | <mark>▲™</mark><br>提款 | 新增卡片      |
| <b>最新消息</b><br>銀行優惠 | 美食 購物                 | 住宿                    | 交通 育樂     |
| <b>\$</b><br>收款     | []<br>掃碼              | □□<br>計□<br>付款        | NPP<br>威應 |

點選「感應」

載貝 60 請將手機NFC感應區靠近POS機 郵政金融卡雲支付(預設) 實體卡號.....5555 v 進入倒數畫面,靠近感應

式刷卡機付款

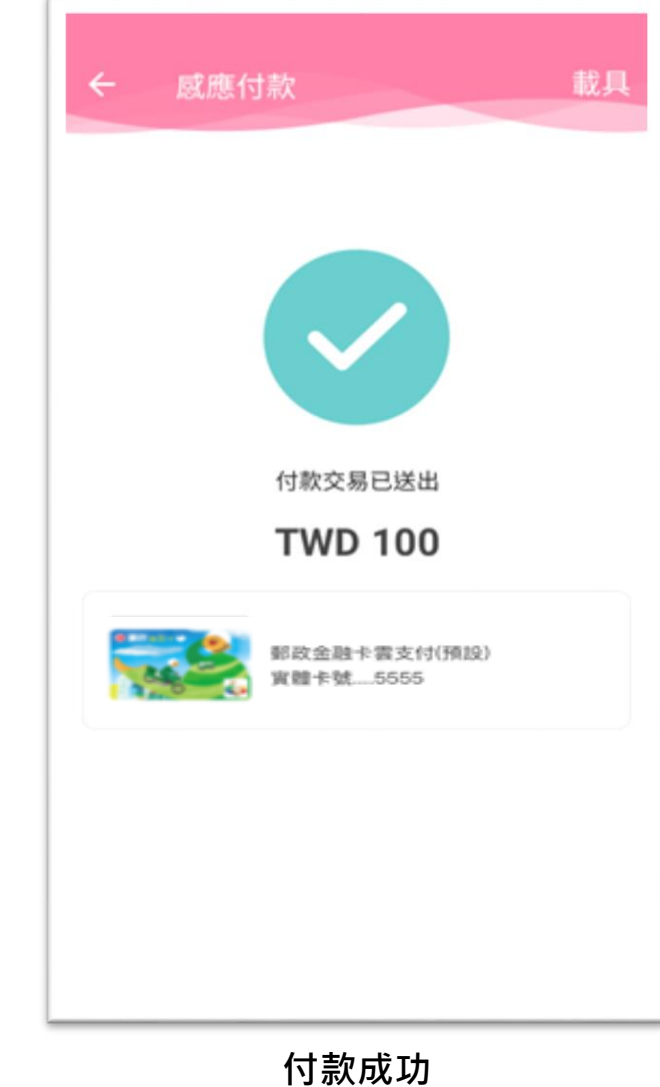

#### 金融卡雲支付-轉帳(一般轉帳)

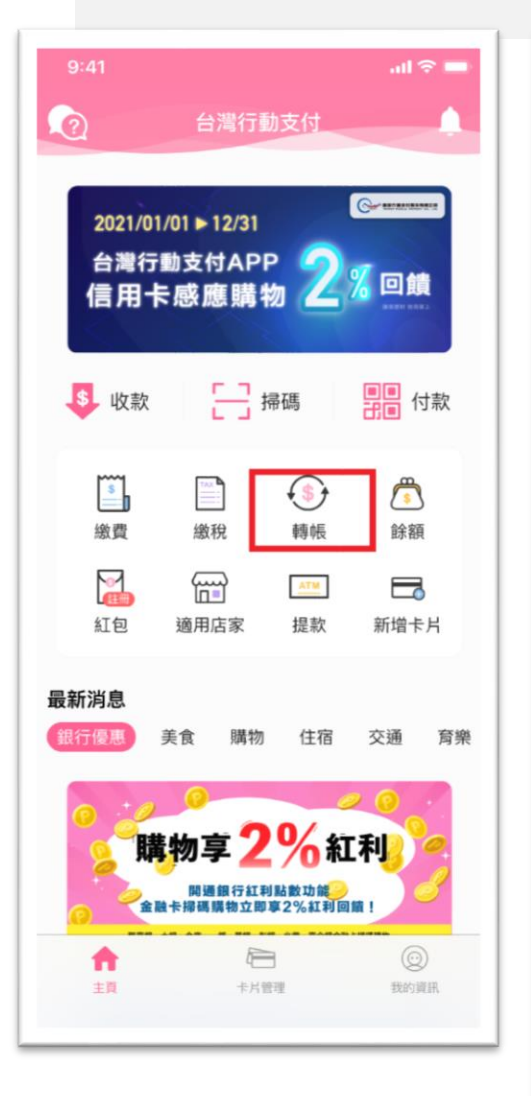

| <          | 轉帳                     | 8         |
|------------|------------------------|-----------|
| 輸入帳號       | 常用帳號                   | 手機門號      |
| ⊙ 轉帳對象     |                        |           |
| 銀行         |                        | •         |
| 收款帳號       |                        |           |
| 金額         |                        |           |
| 留言給對方      |                        |           |
| □ 選擇卡片     |                        |           |
|            | 『政金融卡雲支付(預<br> 體卡號5555 | 設)        |
| 卡片密碼       |                        |           |
|            | 輸入驗證                   | 碼         |
| 更新 C       |                        |           |
| 转度資訊看仔細,詐騙 | i手法要留意,如有疑慮<br>諮詢專線。   | 訪擾打165反詐騙 |
|            | 確認                     |           |
|            |                        |           |

| <                                          | 轉帳                                           |                    |  |  |
|--------------------------------------------|----------------------------------------------|--------------------|--|--|
|                                            | 再次確認您的資料                                     |                    |  |  |
|                                            | 轉出金額<br>FWD 1,000<br>2020/10/07 17:47:07     |                    |  |  |
| 付款帳號<br>收款帳號<br>留言給對方                      | 700 - 000000000005555<br>005 - 0000000000000 | 55<br>01<br>一<br>一 |  |  |
| 今年轉帳享免手續費優惠(設備代理:財金公司)<br>轉帳資訊看仔細,詐騙手法要留意。 |                                              |                    |  |  |
| 取消                                         | 確定 02:0                                      | 5                  |  |  |
|                                            |                                              |                    |  |  |

確認轉帳資訊

| 交易結果                                     |       |
|------------------------------------------|-------|
| 交易成功<br>TWD 1,000<br>2020/10/07 17:47:07 |       |
| 700 - 0000000000055555                   | 付款帳號  |
| 005 - 0000000000000001 🕀                 | 收款帳號  |
| TWD 0                                    | 手續費   |
| 測試用十九個字最多可以到多少~<br>~~~~                  | 留言給對方 |
| TWD ***** 🥸                              | 可用餘額  |
|                                          |       |
| < 詳情請至交易明細內查詞 >                          | <     |
| 成 分享                                     |       |
|                                          |       |

轉帳 < Thank you TWD 1,000 嗨,我轉了一筆新台幣1,000元給您,帳號末五碼為 93725,記得確認喔~ (2020/10/07 17:47:07) Pay吉 上限70個字 不附圖

點選「轉帳」

輸入轉帳資訊、卡片密碼

轉帳成功

通知收款人或分享至其他<sup>9</sup> 通訊軟體

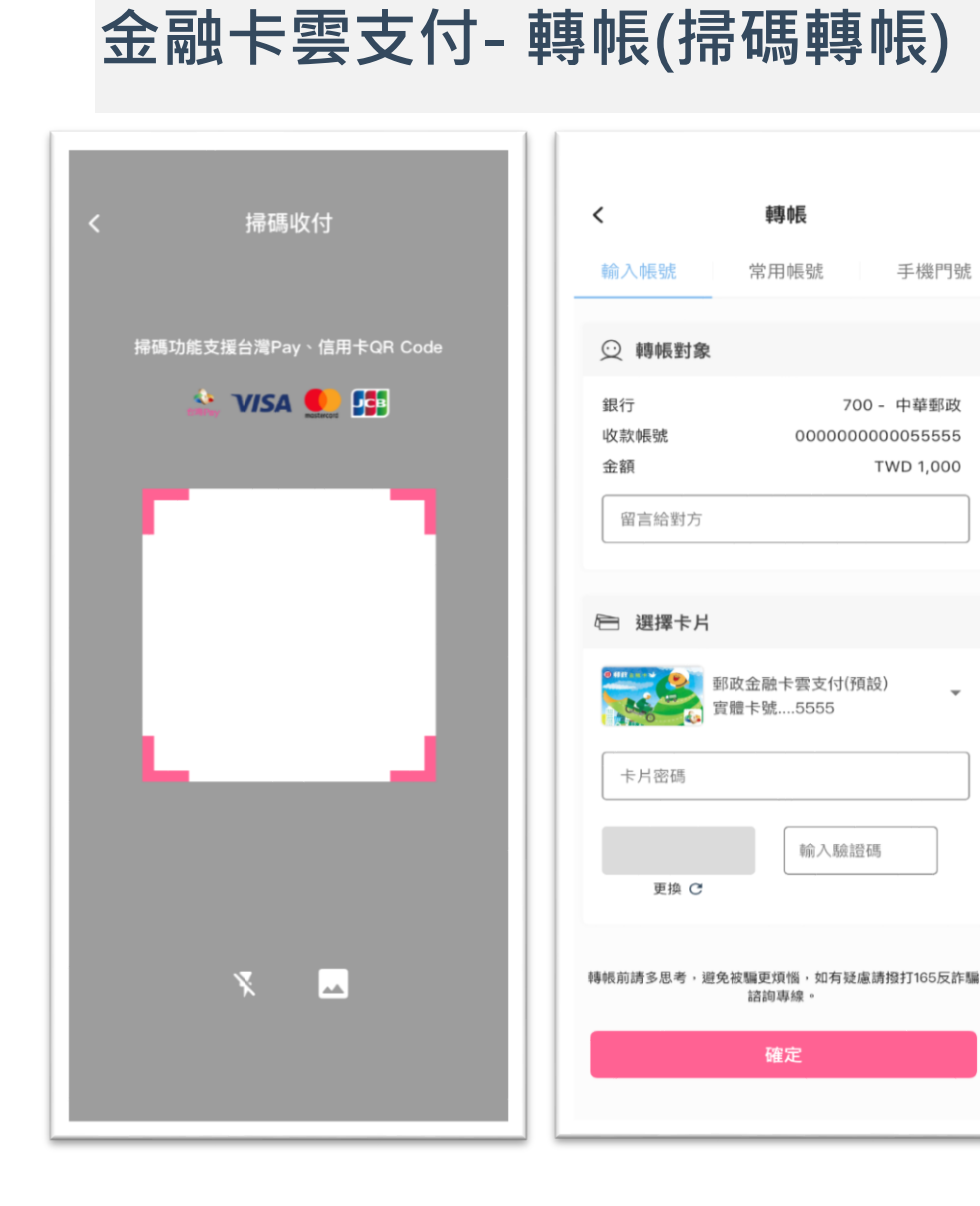

| く 轉帳                                                                                                    | 交易結果                                                                                                    | く 轉帳                                                                                                 |
|----------------------------------------------------------------------------------------------------|----------------------------------------------------------------------------------------------------|----------------------------------------------------------------------------------------------------|
| 再次確認您的資料<br>轉出金額<br>TWD 1,000<br>2020/10/07 17:47:07                                                                                  | で<br>交易成功<br>たWD 1,000<br>2020/10/07 17:47:07                                                                                                    |                                                                                                    |
| 付款帳號 700 - 000000000055555<br>收款帳號 005 - 0000000000000<br>留言給對方 測試用十九個字最多可以到<br>多少~~~~~<br>今年轉帳享免手續費優惠(設備代理:財金公司)<br>轉帳資訊看仔細,詐騙手法要留意。 | <ul> <li>付款帳號 700 - 00000000055555</li> <li>收款帳號 005 - 00000000000000001 (→</li> <li>手續費 TWD 0</li> <li>留言給對方 測試用十九個字最多可以到多少~</li> <li>~~~~</li> <li>可用餘額 TWD ***** </li> </ul> | <b>TWD 1,000</b><br>嗨,我轉了一筆新台幣1,000元給您,帳號末五碼為<br>93725,記得確認喔~(2020/10/07 17:47:07)<br>Pay吉<br>上限70@穿 |
|                                                                                                    | < 詳情講至交易明細內查詢 >                                                                                                    | <ul> <li>不附圖</li> </ul>                                                                              |
| 取消 確定 02:05                                                                                                    | 完成分享                                                                                                    | 確認                                                                                                   |

1 1

1.1

掃描「收款碼」

輸入轉帳資訊、卡片密碼

1.1

確認轉帳資訊

轉帳成功

通知收款人或分享至其他 通訊軟體

#### 金融卡雲支付-轉帳(手機門號轉帳) ...l 🗢 🗉 3 轉帳 < 0 轉帳 交易結果 轉帳 < < 輸入帳號 常用帳號 手機門號 General 2021/01/01 > 12/31 🔋 再次確認您的資料 ○ 轉帳對象 台灣行動支付APP 回饋 信用卡感應購物 銀行 轉出金額 交易成功 TWD 1,000 門號 TWD 1,000 --- 掃碼 日前 \$ 收款 2020/10/07 17:47:07 金額 付款帳號 700 - 000000000055555 ٦ \$ 付款帳號 700 - 000000000055555 **TWD 1,000** 收款門號 0912345678 留言給對方 繳費 繳稅 轉帳 餘額 收款門號 0912345678 (+) 收款戶名 林00 嗨,我轉了一筆新台幣1,000元給您,帳號末五碼為 收款戶名 700 - 林00 93725,記得確認喔~(2020/10/07 17:47:07) 6 留言給對方 測試用十九個字最多可以到 多少~~~~~ 手續費 TWD 0 □ 選擇卡片 紅包 適用店家 提款 Pay吉 新增卡片 留言給對方 測試用十九個字最多可以到多少~ 上限70個字 郵政金融卡雲支付(預設) ~~~~ 今年轉帳享免手續費優惠(設備代理:財金公司) 實體卡號....5555 最新消息 轉帳資訊看仔細,詐騙手法要留意 可用餘額 TWD 123,456 📀 美食 購物 住宿 交通 育樂 卡片密碼 不附圖 購物享2%紅利 輸入驗證碼 更新 C 開通銀行紅利點數功能 < 詳情請至交易明細內查詢 > 金融卡提碼購物立即享2%紅利回饋 轉帳資訊看仔細,詐騙手法要留意,如有疑慮請撥打165反詐騙 分享 確認 02:05 確認 諸詢專線 п 卡片管理 主貨 我的資訊 確認 點選「轉帳」 通知收款人或分享至其他 確認轉帳資訊 選「手機門號」輸入轉帳 轉帳成功

資訊、卡片密碼

通訊軟體

# 金融卡雲支付-繳費/稅(掃碼繳費)

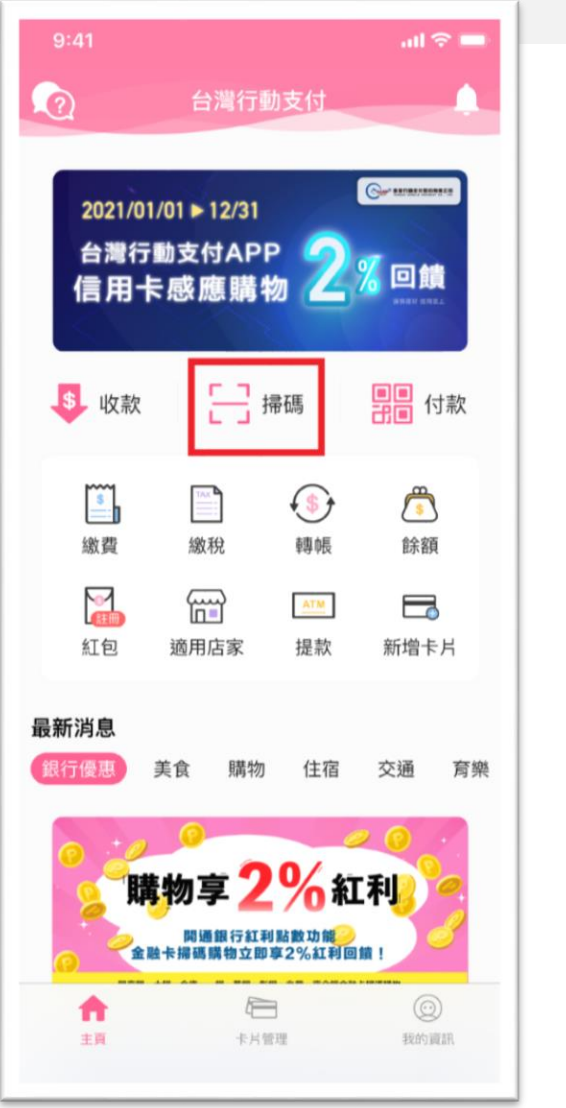

點選「掃碼」

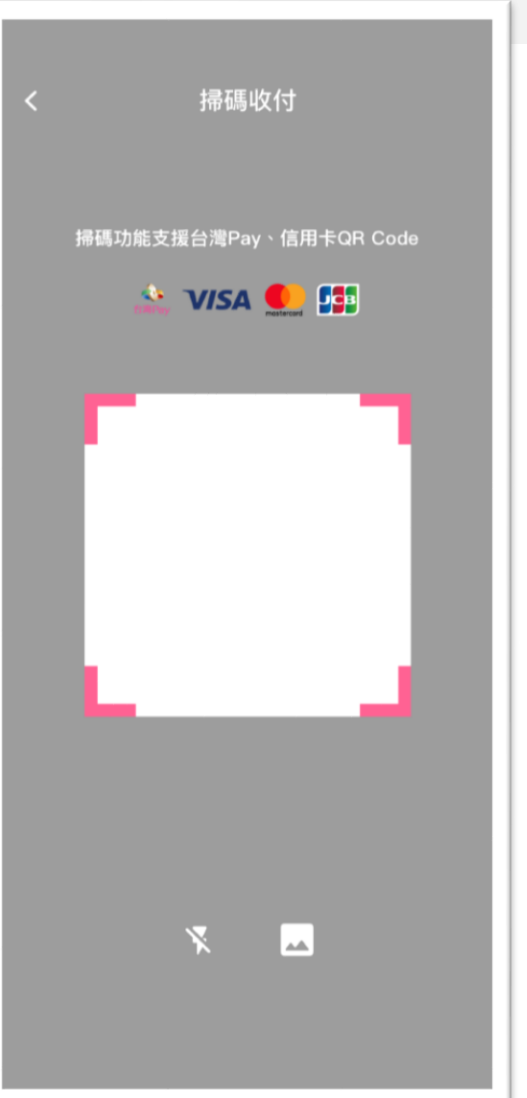

掃描帳單上的

台灣Pay QR Code

| <    | 電信費            |
|------|----------------|
|      |                |
| 電信業者 | 中華電信           |
| 電話門號 | 0912345678     |
| 交易時間 | 2020 / 12 / 30 |
| 交易金額 | TWD 1,599      |
| 手續費  | TWD 0          |
| 繳費期限 | 2021/01/01     |
|      |                |

🖻 選擇付款卡片

郵政金融卡雲支付(預設) 實體卡號....5555

卡片密碼

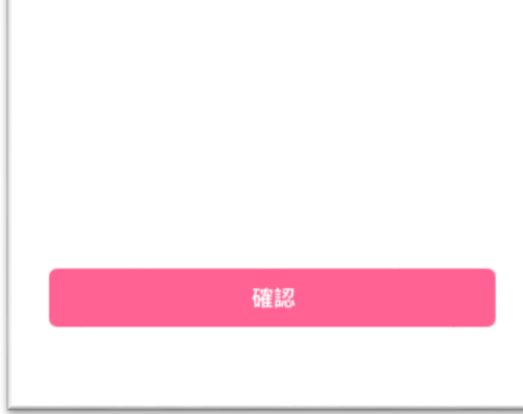

確認繳費資訊,輸入 卡片密碼

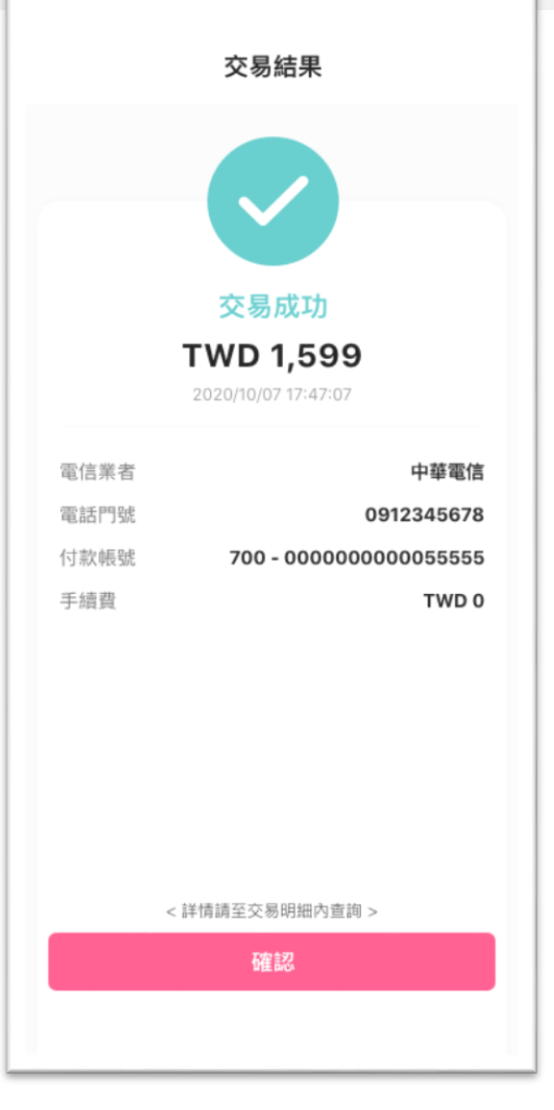

繳費完成

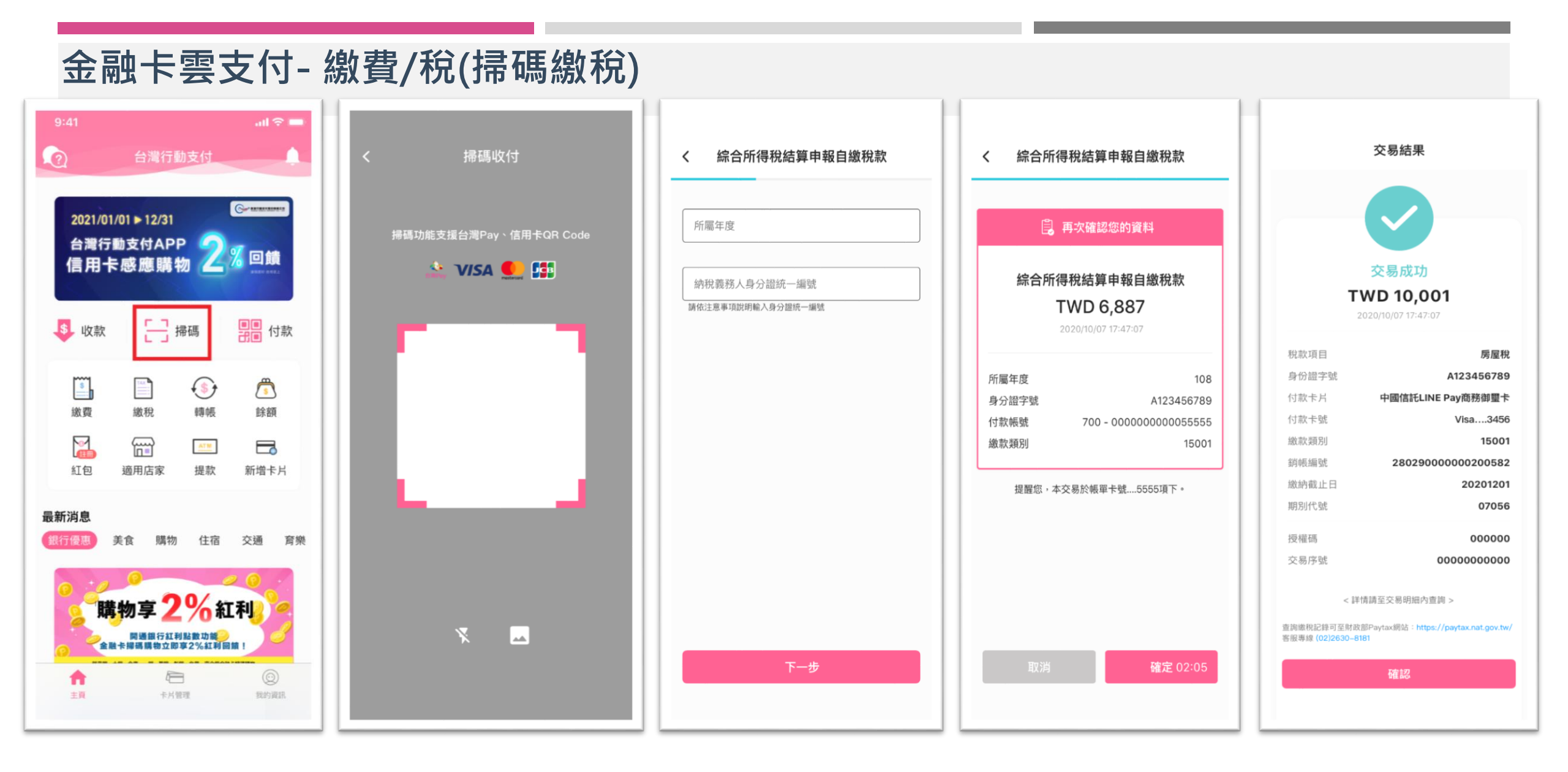

#### 點選「掃碼」

掃描稅單上的 台灣Pay QR Code

請依畫面上顯示輸入資料

確認繳稅資訊及持卡人 身分證字號 繳稅成功

# 金融卡雲支付-繳費/稅(行動繳稅)

| 9:41 ul 🗢 🗕                                                  | く 繳稅                                                                                                    | < 繳稅                                                         | く繳稅                                                               | 交易結果                                                                                  |
|--------------------------------------------------------------|----------------------------------------------------------------------------------------------------|--------------------------------------------------------------|-------------------------------------------------------------------|---------------------------------------------------------------------------------------|
| 2021/01/01 ▶ 12/31<br>台灣行動支付APP<br>信用卡感應購物 2% 回饋             | 綜合所得稅結算申報自繳稅款 ><br>                                                                                                    | ■ 繳稅資料 繳款金額                                                  | 自。再次確認您的資料<br>房屋稅                                                 | 交易成功                                                                                  |
| ▶ 收款 🔡 掃碼 📲 付款                                               |                                                                                                    | 総定交換方列                                                       | <b>TWD 10,001</b><br>2020/10/07 17:47:07                          | <b>TWD 10,001</b><br>2020/10/07 17:47:07                                              |
| ▲ 一 一 一 一 一 一 一 一 一 一 一 一 一 一 一 一 一 一 一                      | 其他稅別包含以下項目的稅穀務入可僅稅稅單工產否有支援行動<br>支付APP繳納的QR code)<br>圖稅:綜合所得稅核定補徵稅款、營業稅、遺產稅、贈與稅。<br>地方稅:牌照稅、房屋稅、地價稅、土地增值稅、契稅。<br>圖地稅:違章罰鍰。 | 線納截止日期別代號                                                    | 付款帳號 700 - 00000000055555<br>繳款類別 15001<br>銷帳編號 28029000000200582 | <ul> <li>税款項目 房屋税</li> <li>付款帳號 700 - 00000000055555</li> <li>繳款類別 15001</li> </ul>   |
| ▲ ▲ ▲ ▲ ▲ ▲ ▲ ▲ ▲ ▲ ▲ ▲ ▲ ▲ ▲ ▲ ▲ ▲ ▲                        | 注意事項                                                                                                    | □ 選擇卡片                                                       | 繳納截止日 20201201<br>期別代號 07056                                      | 銷帳編號         0000000000           繳納截止日         20201201           期別代號         07056 |
| <b>最新消息</b><br>銀行優惠 美食 購物 住宿 交通 育樂                           |                                                                                                    | <ul><li>郵政金融卡雲支付(預設)</li><li>實體卡號5555</li><li>卡片密碼</li></ul> |                                                                   | 授權碼 000000<br>交易序號 0000000000<br>< 詳情講至交易明細内宣询 >                                      |
| 購物享 2% 紅利<br>問題銀行紅利點數功能<br>金融卡姆碼購物立即享2%紅利回顧!                 |                                                                                                    | 輸入驗證碼<br>更新 C                                                | 取消 確認 00:55                                                       | 查詢繳稅記錄可至財政部Paytax網站:https://paytax.nat.gov.tw/<br>客服專線 (02)26308181                   |
| 合         企         ②           主頁         卡片管理         我的算訊 |                                                                                                    | 注意事項<br>下一步                                                  |                                                                   | THE AG                                                                                |
| 點選「繳稅」                                                       | 選擇「其他稅別」                                                                                                    | 輸入繳稅資料                                                       | 確認繳稅資料,點選確認                                                       | <b>繳稅成功</b> 14                                                                        |

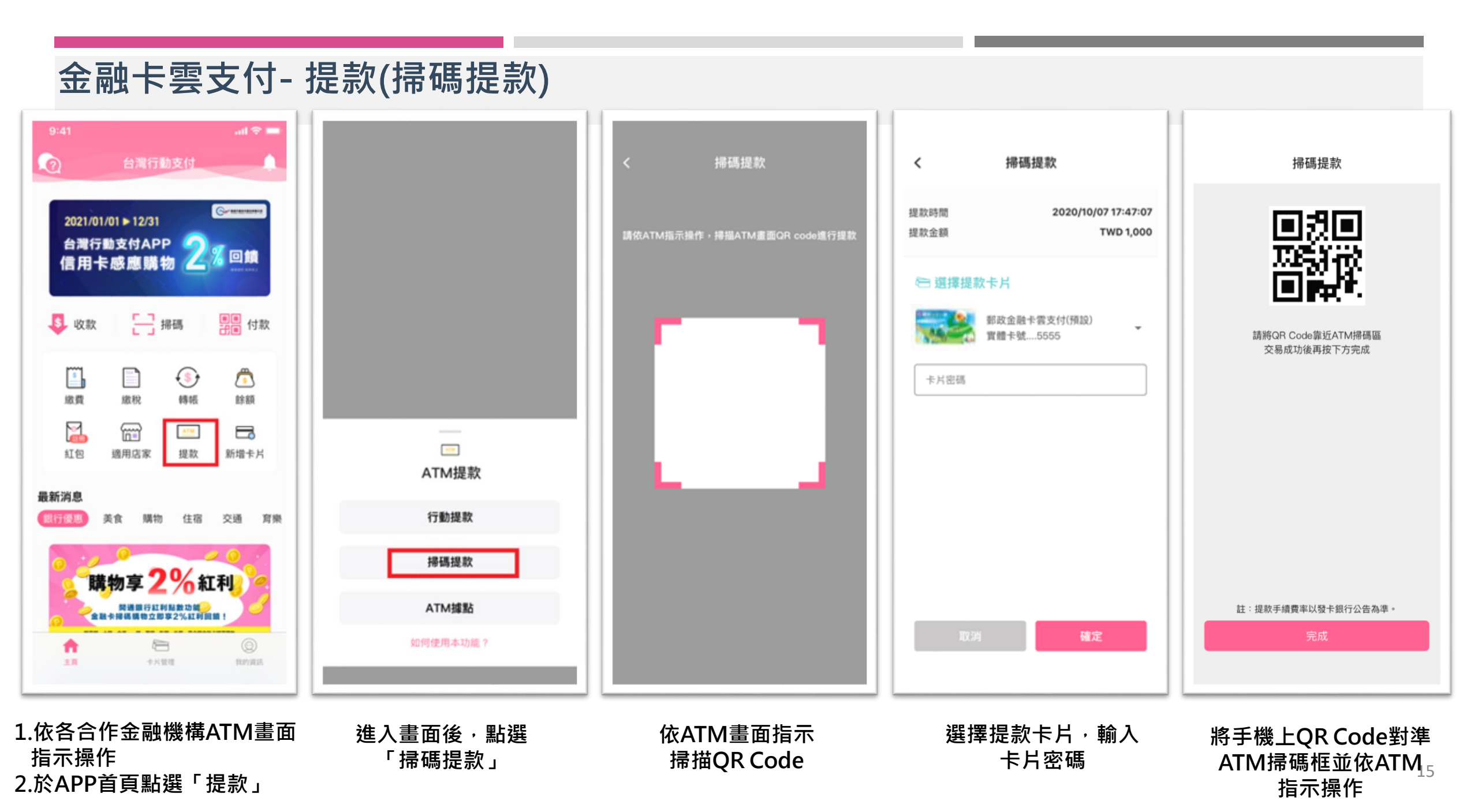

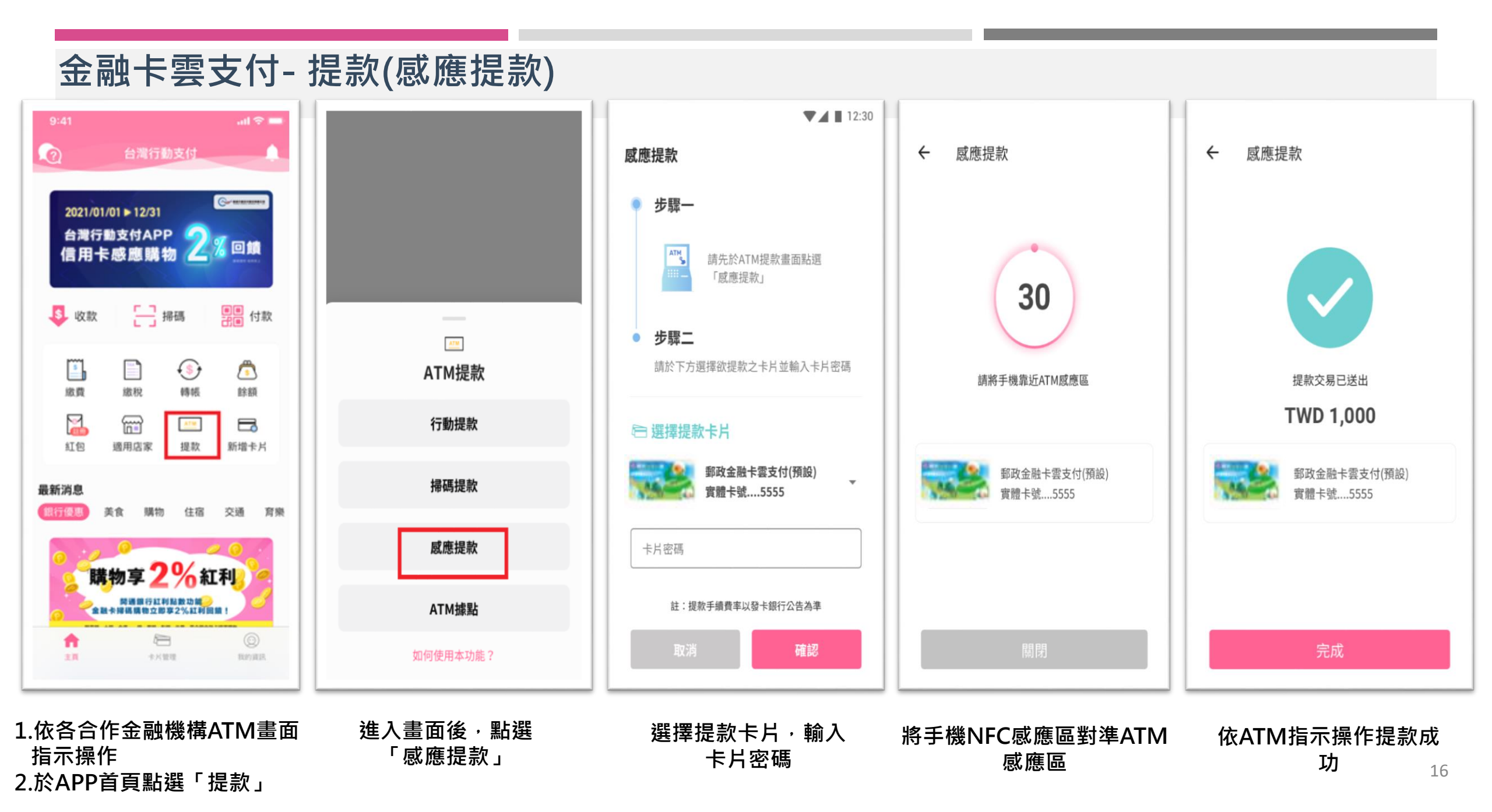

#### 金融卡雲支付-提款(行動提款)

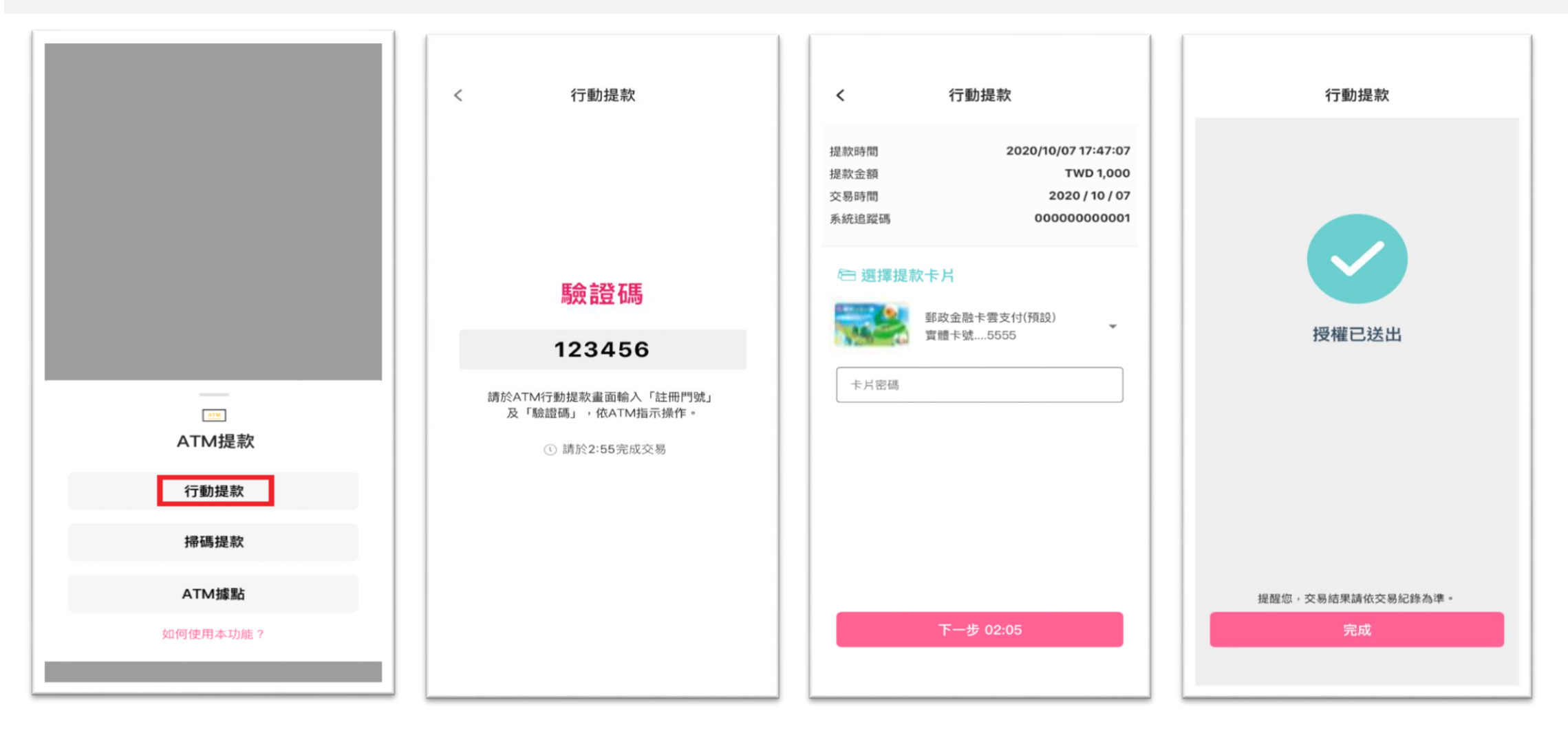

1.依各合作金融機構ATM畫面 指示操作 2.於APP點選「提款」>「行動提款」

於ATM輸入註冊門號 及驗證碼 依ATM指示操作,輸入提款金 額並依APP畫面輸入卡片密碼 依ATM指示操作提款 成功

| 台灣行動支付APP-其他功俞                                                                      | 皆(紅包註冊)          |                            |
|-------------------------------------------------------------------------------------|------------------|----------------------------|
| 9:41 <b>山I 令 —</b><br>(?) 台灣行動支付                                                    |                  |                            |
| 2021/01/01 ► 12/31                                                                  | 服務條款             | 服務條款                       |
| 台灣行動支付APP<br>信用卡感應購物 2% 回饋                                                          | 服務條款內容           | 服務條款內容                     |
| ▶ 收款 ☐ 掃碼 🛄 付款                                                                      |                  |                            |
|                                                                                     |                  | 紅包註冊成功                     |
| ▲ ▲ ▲ ▲ ▲ ▲ ▲ ▲ ▲ ▲ ▲ ▲ ▲ ▲ ▲ ▲ ▲ ▲ ▲                                               |                  | 好的                         |
| <b>最新消息</b><br>銀行優惠 美食 購物 住宿 交通 育樂                                                  |                  |                            |
| 購物享2%紅利                                                                             | 按下同音表示已關讀並同音使用修款 |                            |
| 金融卡姆碼購物立即享2%紅利回讀!     合     合     合     合     合     合     合     合     合     合     合 | 不同意              | 按下同意表示已閱讀亚同意使用條款<br>不同意 同意 |
| 主要 卡片管理 我的資訊                                                                        |                  |                            |

點選「紅包」

閱讀紅包活動服務條款 點選「同意」 完成註冊

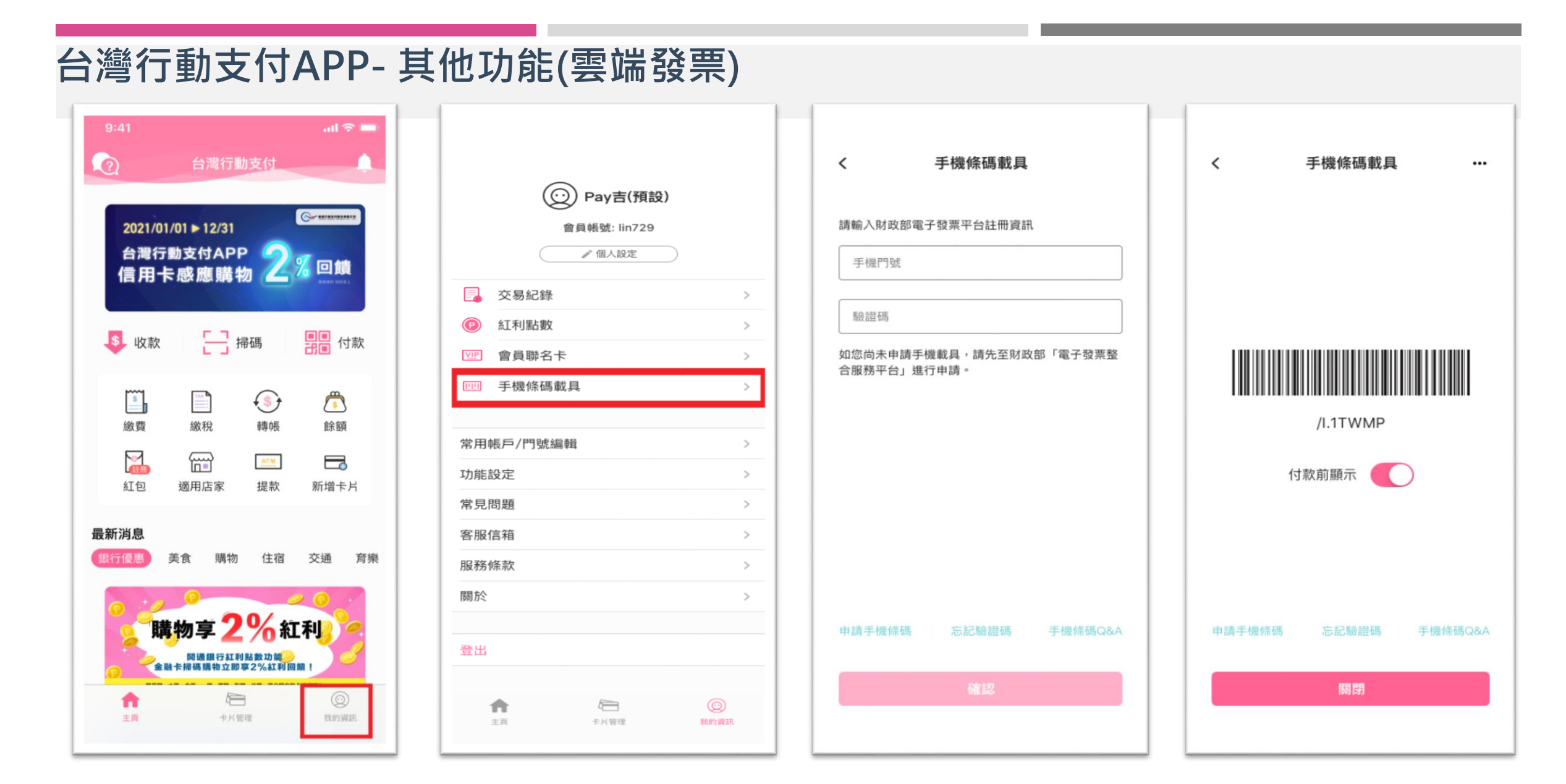

點選「我的資訊」

選「手機條碼載具」

輸入手機門號即驗證碼

#### 雲端發票設定成功

19